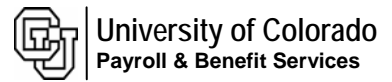

### 8.9 HRMS Step by Step Guide Termination of 9 Pay 12 Contract - Workforce Administration Module Plus Additional Info on End of Spring-Semester Terminations

**Overview:** This guide provides instruction for terminating **Contract Pay Faculty on 9 pay 12 contracts** who terminate *during* the course of their contracts. It is a <u>two- part</u> process. The contract pay must be adjusted since the employee will not be working for the full contract period and should not receive the full contract pay amount. Also, the termination must be recorded.

This guide also provides information for Contract Pay Faculty on 9 pay 12 contracts who terminate at the *end* of the Spring Semester.

In version 8.9, Oracle/PeopleSoft has changed the name of Administer Workforce to Workforce Administration.

*Note:* The screen shots used in this guide may not be representative of your access.

## Termination of 9 Pay 12 Contract Type

| 1. Navigate to Job   | Colorado                                                                                                    |
|----------------------|----------------------------------------------------------------------------------------------------|
| Data page            | Menu                                                                                                    |
| 1.5                  | Search: Main Menu >                                                                                                    |
|                      | Workforce Administration                                                                                                    |
| Workforce            | My Favorites     Him employees, add non-employees, maintain personal and lob data, administer global assignments, labor relations, absence and vacation.                                                                                                    |
| Administration       | Reports and Reviews     Personal Information     Personal Information     Personal Information     Personal Information                                                                                                    |
| Auministration       | Workforce Administration     Maintain information about a person     Maintain information about a person     Maintain information about a person                                                                                                    |
| Job Information      | P Personal Information regarates of Jobs. Lest descr specific Job record Salary Reports CU     Jub Information III Add e Person III Add environment III Add environment III Add environment III Add environment IIII Add environment IIII Add environment IIII Add environment IIII Add environment IIII Add environment IIII Add environment IIII Add environment IIII Add environment IIII Add environment IIII Add environment IIIII Add environment IIII Add environment IIIIIIIIIIIIIIIIIIIIIIIIIIIIIIIIIIII                                                                                                    |
| Job Data             | P Plan Salaries CU     Plano Salaries CU     Descent Acceleration Stremment     Descent Acceleration Stremment     Descent Acceleration Stremment                                                                                                    |
| JOD Dala             | Workforce Reports     Person Ordanizational softmany     Software     Software |
|                      | Compensation     Collection     Workforce Reports                                                                                                    |
|                      | b Workforce Development General Workforce Reporting General Workforce Reporting                                                                                                    |
|                      | Description     Description     Time Encloyee Compensation     Time Encloyee Compensation     Time Encloyee Compensation                                                                                                    |
|                      | Reporting Tools     Imnut Litt Provide Total Total     Mentioner     Mentioner                                                                                                    |
|                      | is More                                                                                                    |
| 2. Job Data search   | University <sub>of</sub>                                                                                                    |
| naga diaplaya        | HIGHLIST PPLHone Yours Additionary State                                                                                                    |
| page displays        | Nov Window L                                                                                                    |
|                      | I LEW VAILUUM   AEE                                                                                                    |
| Enter one or more of | Job Data                                                                                                    |
|                      | Enter any information you have and click Search. Leave fields blank for a list of all values.                                                                                                    |
| the search fields    | Find an Existing Value                                                                                                    |
|                      | ]                                                                                                    |
|                      | EmpliD: begins with 🗸                                                                                                    |
| Search               | Empl Red Nbr: = 🗸                                                                                                    |
|                      | Name (LN,FN): begins with 🗸                                                                                                    |
| Onoix                | Last Name: begins with 🗸                                                                                                    |
|                      | Department: begins with V                                                                                                    |
|                      | Last 4 SSN: begins with v                                                                                                    |
|                      | HR Status: = V                                                                                                    |
|                      | Employee Status: = V                                                                                                    |
|                      |                                                                                                    |
|                      | ✓ Include History                                                                                                    |

- 3. Work Location page displays
- Click to insert a row
- Effective Date defaults to current date. Change to effective date of the change. Date must be equal to 1<sup>st</sup> day of pay period for which payroll deadline has not passed
- Choose Action "Pay Rate Change" and Reason "CRG"
- Click to record comments related to the termination

### 4. Calculate New Compensation Amount based on termination date. See example:

|                                                                                                    |                                                                                                    |                                                                                                    |                                                                                                    |                                               |                                    |                          | 1-2-12  |
|----------------------------------------------------------------------------------------------------|----------------------------------------------------------------------------------------------------|----------------------------------------------------------------------------------------------------|----------------------------------------------------------------------------------------------------|-----------------------------------------------|------------------------------------|--------------------------|---------|
|                                                                                                    |                                                                                                    |                                                                                                    |                                                                                                    |                                               |                                    | New Window Customize Pag | 1e http |
| ork Location                                                                                                    | nformation <u>P</u> ayrol                                                                                                    | I <u>C</u> ompensation Er                                                                                               | mployment Information                                                                                                    |                                               |                                    |                          |         |
| Save) QReturn to Sea                                                                                                    | arch) (∔≣Nextin List) (↑≣F                                                                                                    | Previous in List) 🗇 Refresh                                                                                             | 🖉 Update/Display) 🖉                                                                                                    | 2 Include History                             | Ð                                  |                          |         |
| ense, Less                                                                                                    | EMP                                                                                                    |                                                                                                    | ID: 189258                                                                                                    | Empl Rc                                       | :d #: 0                            |                          |         |
| ork Location                                                                                                    |                                                                                                    |                                                                                                    | Eind   Vi                                                                                                    | ew All First                                  | t 🗹 1 of 2 🕑 Last                  |                          |         |
| D Statue                                                                                                    |                                                                                                    | 101.1                                                                                                    |                                                                                                    |                                               |                                    |                          |         |
| N Status.                                                                                                    | Active E                                                                                                    | mpi status: Active                                                                                                    |                                                                                                    |                                               |                                    |                          |         |
| ffective Date:                                                                                                    | Active E                                                                                                    | requence: Active                                                                                                    | Job Notes                                                                                                    |                                               |                                    |                          |         |
| ffective Date:<br>ction / Reason:                                                                                                    | D3/01/2008 S<br>Pay Rate Change                                                                                               | equence:                                                                                                    | Job Notes<br>Contract Pay Adjustment                                                                                                  |                                               | Euture                             |                          |         |
| ffective Date:<br>ction / Reason:<br>osition Number:                                                                                                    | Active E<br>03/01/2008 S<br>Pay Rate Change<br>00647770                                                                       | iequence: 0 0                                                                                                    | Job Notes<br>Contract Pay Adjustment                                                                                                  | )ato:                                         | Future                             |                          |         |
| ffective Date:<br>ction / Reason:<br>osition Number:<br>egulatory Region:                                                                                                    | Active E<br>03/01/2008 I S<br>Pay Rate Change<br>00647770 O<br>USA                                                            | equence: 0 . CRG Q c                                                                                                    | Job Notes<br>Contract Pay Adjustment<br><b>Position Entry (</b><br><u>Position Data</u>                                               | )ate:                                         | Future<br>03/01/2008               |                          |         |
| ffective Date:<br>ction / Reason:<br>osition Number:<br>egulatory Region:<br>ompany:                                                                                                    | Active E<br>03/01/2008 3<br>Pay Rate Change<br>00647770 0<br>USA<br>CU                                                        | iequence: 0 0 CRG Q c<br>Professor<br>United States<br>University of Colorado                                           | Job Notes<br>Contract Pay Adjustment<br><b>Position Entry (</b><br><u>Position Data</u><br>Appointment Er                             | Date:<br>nd Date:                             | Future                             |                          |         |
| ffective Date:<br>ction / Reason:<br>osition Number:<br>egulatory Region:<br>ompany:<br>usiness Unit:                                                                                    | Active E<br>p3/01/2008 B S<br>Pay Rate Change<br>00647770 C<br>USA<br>CU<br>UCOLO                                             | Professor United States University of Colorado University of Colorado                                                   | Job Notes<br>Contract Pay Adjustment<br>Position Entry I<br><u>Position Data</u><br>Appointment En                                    | Date:<br>nd Date:                             | Future                             |                          |         |
| rfective Date:<br>ction / Reason:<br>osition Number:<br>egulatory Region:<br>ompany:<br>usiness Unit:<br>epartment:                                                                      | Active E [<br>p3/01/2008 5 g<br>Pay Rate Change<br>00647770 0<br>USA<br>CU<br>UCOLO<br>10261                                  | Professor<br>United States<br>University of Colorado<br>School of Education                                             | Job Notes<br>Contract Pay Adjustment<br>Position Entry I<br><u>Position Data</u><br>Appointment En<br>Department En                   | Date:<br>nd Date:<br>try Date:                | Future<br>03/01/2008<br>03/01/2008 |                          |         |
| rfective Date:<br>ction / Reason:<br>osition Number:<br>egulatory Region:<br>ompany:<br>usiness Unit:<br>epartment:<br>ocation:                                                          | Active = [<br>p3/01/2008 [5] s<br>Pay Rate Change<br>00647770 0<br>USA<br>CU<br>UCOLO<br>10261<br>1EDUC                       | Professor<br>United States<br>University of Colorado<br>School of Education<br>Education Bldg                           | Job Notes<br>Contract Pay Adjustment<br>Position Entry I<br><u>Position Data</u><br>Appointment En<br>Department En                   | Date:<br>nd Date:<br>try Date:                | Future<br>03/01/2008<br>03/01/2008 |                          |         |
| rfective Date:<br>ction / Reason:<br>osition Number:<br>egulatory Region:<br>ompany:<br>usiness Unit:<br>epartment:<br>ocation:<br>stablishment ID:                                      | Active E [<br>p3/01/2008 [5] s<br>Pay Rate Change<br>00647770 C<br>USA<br>CU<br>UCOLO<br>10261<br>1EDUC<br>CU                 | Professor<br>United States<br>University of Colorado<br>School of Education<br>Education Bldg<br>University of Colorado | Job Notes<br>Contract Pay Adjustment<br>Position Entry I<br><u>Position Data</u><br>Appointment En<br>Department En                   | Date:<br>nd Date:<br>try Date:                | Future<br>03/01/2008<br>03/01/2008 |                          |         |
| r Status.<br>ffective Date:<br>ction / Reason:<br>osition Number:<br>egulatory Region:<br>ompany:<br>usiness Unit:<br>epartment:<br>ocation:<br>stablishment ID:<br>nast Updated by: PRA | Active E<br>p3/01/2008 S<br>Pay Rate Change<br>00647770 C<br>USA<br>CU<br>UCOLO<br>10261<br>1EDUC<br>CU<br>CU<br>CTO1 PRACT01 | Professor<br>United States<br>University of Colorado<br>School of Education<br>Education Bidg<br>University of Colorado | Job Notes<br>Contract Pay Adjustment<br>Position Entry I<br>Position Data<br>Appointment En<br>Department En<br>02/20/2007 12:41:21PM | Date:<br>nd Date:<br>try Date:<br>Date Create | Future 03/01/2008 03/01/2008       |                          |         |

Example: Academic Year salary = \$84,000. Employee terminates effective March 19. Calculate new total contract amount owed.

Part I- \$84,000/2 = \$42,000. Employee worked entire Fall Semester & should receive full pay.

- Part II- Calculate amount owed for Spring. First, calculate # of days in the semester to get daily rate. For this example, 90 days in a semester is assumed. \$42,000/90 = \$466.67 daily rate.
- Part III-Calculate # of working days in Spring Semester faculty member has worked & multiply by daily rate. Assume 38 days have been worked. (Note: Official University holidays for your campus are counted as working days.) \$466.67 x 38 = \$17,733.46
- Part IV- Add Fall salary & amount owed for Spring for new total salary. \$42,000 (Fall Semester) + \$17,733.46 (Spring Semester) = \$59,733.46 \$59,733.46 = New Total Salary.

- 5. Click **Compensation tab**
- Enter new total salary amount in Comp Rate field
- Click Calculate Compensation Contract Pay
- Click
- Universityof Colorado Worklist Add to Favorites Compensation Summary C Q Contract Contract Pay Base Compensation Rate: 59,733.460000 📰 'Frequency: Total Compensation Rate: 59,733.460000 📰 Salary Administration Plan: 110 Grade: 000 Standard Hours: 40.00 Job Code: 1101 Professor Percent of Time: 100.00 FTE: 1.000000 Comparative Information Change Amount: -24,266.540000 USD Contract Change Percent: -28.889 Pay Rates 59,733.460000 USD USD Annual Daily Monthly 4,977.788000 USD Hourly 28.718010 USD Pay Components Customize | Find | H First 🗹 1 of 1 🕑 Last 'Rate Co o Rate Curre Fre 1 BASEC Q 0 59,733.460000 📰 USD С + -Calculate Compensation Save Return to Search Notify Previous tab Next tab Update/Display 🖉 Include History Work Location | Job Information | Payroll | Compensation | Employment Information

### 6. Contract Pay page displays

Click to insert a new row

| Contract Pay Type:                        | Faculty AY Paid Over | 12 Months 🛛 🐱                                     |                          |
|-------------------------------------------|----------------------|---------------------------------------------------|--------------------------|
| Payment Term:                             | Pay Over 12 Months   | ~                                                 |                          |
| Contract Begin Date:                      | 09/01/2007 🛐         | 'Contract End Date:                               | 05/31/2008 🛐             |
|                                           |                      |                                                   |                          |
| Payment Begin Date:                       | 09/01/2007 🛐         | Payment End Date:                                 | 08/31/2008               |
| Payment Begin Date:<br>Actual Start Date: | 09/01/2007 🛐         | Payment End Date:<br>Actual Contract End<br>Date: | 08/31/2008<br>05/31/2008 |

## 7. New Contract Pay row displays

- Effective date is 1<sup>st</sup> day of pay period for which the payroll deadline has not passed
- Enter Contract Pay Type of Pay Over 12 Months & Pay Terms
   Pay Over Contract
- Override Contract
   End Date with new
   Contract End Date &
   Begin Date if needed
- Check your work &
- 8. Compensation page re-displays

🗐 Save

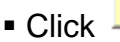

- The contract has been adjusted to cover the period of time the employee actually worked
- The system will automatically pay the employee back any summer accrual as of the termination date

**Contract Pay** 

| 'Effective Date:<br>Contract Pay Type:                                                                                                    | 09/01/2007 📓                                                                                                    |                                                                                                    |                                                                                                    |                                              |
|----------------------------------------------------------------------------------------------------|----------------------------------------------------------------------------------------------------|----------------------------------------------------------------------------------------------------|----------------------------------------------------------------------------------------------------|----------------------------------------------|
| Contract Pay Type:                                                                                                    | 03/01/2001                                                                                                    |                                                                                                    |                                                                                                    | ( <b>+</b> )                                 |
|                                                                                                    | Faculty AY Paid (                                                                                                    | Over 12 Months 🔽                                                                                                    | View Contr                                                                                                    | ract Actuals                                 |
| Dormont Torm                                                                                                    | Pay Over Contra                                                                                                    | et 🗸                                                                                                    | 1011 0011                                                                                                    | authordano                                   |
| Payment renn.                                                                                                    |                                                                                                    |                                                                                                    |                                                                                                    |                                              |
| *Contract Begin Date:                                                                                                    | 09/01/2007 🛐                                                                                                    | 'Contract End Date                                                                                                    | : 03/31/2008                                                                                                    | ŋ                                            |
| Payment Begin Date:                                                                                                    | 09/01/2007                                                                                                    | Payment End Date                                                                                                    | 05/31/2008                                                                                                    |                                              |
| Actual Start Date:                                                                                                    | 09/01/2007                                                                                                    | Actual Contract El<br>Date:                                                                                                    | nd 05/31/2008                                                                                                    |                                              |
|                                                                                                    |                                                                                                    |                                                                                                    |                                                                                                    |                                              |
|                                                                                                    |                                                                                                    |                                                                                                    |                                                                                                    |                                              |
| University <sub>of</sub><br>Colorado                                                                                                    |                                                                                                    | Notes                                                                                                    | HR89TEST T PP                                                                                                    | "L. Home   Worklist   Add to Favorite        |
| University <sub>of</sub><br>Colorado<br>Action / Reason: Pay Rt Chg                                                                                                    | Contract Pay Adju:                                                                                                    | Notes<br>stment <b>Appr Reject</b>                                                                                                    | <u>HR89TEST T PP</u><br>Future                                                                                                    | <u>"L Home   Worklist   Add to Favorita</u>  |
| University <sub>of</sub><br>Colorado<br>Action / Reason: Pay Rt Chg<br>Base Compensation Rate: 59,<br>Total Compensation Plan: 110 C                                                                                                    | Contract Pay Adju:<br>733.460000<br>733.460000<br>733.460000                                                                                                    | Stment Notes Appr Reject<br>'Frequency: C. Q. Cor<br>Standard Hot                                                                                                    | HR89TEST T PP<br>Future<br>utract Contract Pay<br>urs: 40.00                                                                                                    | <u>"L Hone   Worklist   Add to Favorita</u>  |
| University of<br>Colorado<br>Action / Reason: Pay Rt Chg<br>Base Compensation Rate: 59,<br>Total Compensation Rate: 59,<br>Salary Administration Plan: 110 C<br>Job Code: 1102 Associate Prof<br>Comparative Information                                                                                                    | Contract Pay Adju:<br>733.460000<br>733.460000<br>irade: 000<br>essor Percent o                                                                                                    | stment Notes Appr،Reject<br>'Frequency: C. Q. Cor<br>Standard Hou<br>1 Time: 100.00 FTE:                                                                                     | HR89TEST T PP<br>Future<br>tract Contract Pay<br>ITS: 40.00<br>1.000000                                                                                                    | L Home   Worklist   Add to Favorite          |
| Universityof<br>Colorado<br>Action / Reason: Pay Rt Chg<br>Base Compensation Rate: 59,<br>Stalary Administration Plan: 110 C<br>Job Code: 1102 Associate Prof<br>Comparative Information<br>Change Amount:                                                                                                    | Contract Pay Adju:<br>733.460000<br>733.460000<br>rade: 000<br>essor <b>Percent o</b><br>-10.703.540000                                                                                                    | stment Notes Appr.Reject<br>'Frequency: C.Q. Cor<br>Standard Hou<br>f Time: 100.00 FTE:<br>USD Contract                                                                      | HR89TEST T PP<br>Future<br>atract Contract Pay<br>Irs: 40.00<br>1.000000                                                                                                    | <u>11. Home   Worklist   Add to Favorita</u> |
| University <sub>of</sub><br>Colorado<br>Action / Reason: Pay Rt Chg<br>Base Compensation Rate: 59,<br>Total Compensation Rate: 59,<br>Salary Administration Plan: 110<br>Job Code: 1102 Associate Prof<br>Comparative Information<br>Change Amount:<br>Change Percent:                                                                                            | Contract Pay Adju<br>733.460000<br>733.460000<br>an ade: 000<br>essor Percent o<br>-10,703.540000<br>-15.196                                                                                                    | stment Notes Appr Reject<br>'Frequency: C.Q. Cor<br>Standard Hou<br>f Time: 100.00 FTE:<br>USD Contract                                                                      | HRBGTEST T PP<br>Future<br>stract Contract Pay<br>Irs: 40.00<br>1.000000                                                                                                    | <u>'L Home   Worklist   Add to Favorita</u>  |
| Universityof<br>Colorado<br>Action / Reason: Pay Rt Chg<br>Base Compensation Rate: 59,<br>Iotal Compensation Rate: 59,<br>Salary Administration Plan: 110 C<br>Job Code: 1102 Associate Prof<br>Comparative Information<br>Change Amount:<br>Change Percent:<br>Pay Rates                                                                                         | Contract Pay Adju:<br>733.460000<br>733.460000<br>irade: 000<br>essor Percent o<br>-10,703.540000<br>-15.196                                                                                                    | stment Notes Appr Reject<br>'Frequency: C Q Cor<br>Standard Hou<br>1 Time: 100.00 FTE:<br>USD Contract                                                                       | HRBOTEST T PP<br>Future<br>stract Contract Pay<br>ITS: 40.00<br>1.000000                                                                                                    | <u>"L Home   Worklist   Add to Favorita</u>  |
| Universityof<br>Colorado<br>Action / Reason: Pay Rt Chg<br>Base Compensation Rate: 59,<br>Total Compensation Rate: 59,<br>Salary Administration Plan: 110 C<br>Job Code: 1102 Associate Prof<br>Comparative Information<br>Change Amount:<br>Change Percent:<br>Pay Rates<br>Annual 59,73                                                                         | Contract Pay Adju:<br>733.460000<br>733.460000<br>733.460000<br>88507 Percent o<br>-10,703.540000<br>-15.196<br>3.460000 USD                                                                                                 | stment Notes Appr Reject<br>Frequency: C Q Cor<br>Standard Hou<br>100.00 FTE:<br>USD Contract<br>Daily 218                                                                   | HR89TEST 1 PP<br>Future<br>ttract Contract Pay<br>urs: 40.00<br>1.000000                                                                                                    | 1L Home   VVorklist   Add to Favorita        |
| University of<br>Colorado<br>Action / Reason: Pay Rt Chg<br>Base Compensation Rate: 59,<br>Total Compensation Rate: 59,<br>Salary Administration Plan: 110 C<br>Job Code: 1102 Associate Prof<br>Comparative Information<br>Change Amount:<br>Change Percent:<br>Pay Rates<br>Annual 59,73<br>Monthly 4,97                                                        | Contract Pay Adju:<br>733.460000<br>733.460000<br>733.460000<br>8850r Percent o<br>-10,703.540000<br>-15.196<br>3.460000 USD<br>7.788000 USD                                                                                 | stment Notes Appr/Reject  Frequency: C Q Cor  Standard Hou fTime: 100.00 FTE: USD Contract  Daily 218 Hourly 218                                                             | HR89TEST 1 PP<br>Future<br>htract Contract Pay<br>ITS: 40.00<br>1.000000<br>8.804000 USD                                                                                                    | "L Home   VVorklist   Add to Favorita        |
| Universityof<br>Colorado<br>Action / Reason: Pay Rt Chg<br>Base Compensation Rate: 59,<br>Total Compensation Rate: 59,<br>Salary Administration Plan: 110 C<br>Job Code: 1102 Associate Prof<br>Comparative Information<br>Change Amount:<br>Change Percent:<br>Pay Rates<br>Annual 59,73<br>Monthy 4,97<br>Pay Components<br>Amounts                             | Contract Pay Adju:<br>733.460000<br>irade: 000<br>essor <b>Percent o</b><br>-10,703.540000<br>-15.196<br>3.460000 USD<br>7.788000 USD                                                                                        | stment Notes Appr.Reject<br>'Frequency: C Q Cor<br>Standard Hou<br>f Time: 100.00 FTE:<br>USD Contract<br>Daily 218<br>Hourly 218<br>Custonize   Find                        | Future<br>Future<br>tract Contract Pay<br>IIIS: 40.00<br>1.000000<br>1.000000<br>1.000000<br>1.000000<br>First 1 of 1 Last                                                                                    | 11. Home   Morklist   Add to Favorita        |
| Universityof<br>Colorado<br>Action / Reason: Pay Rt Chg<br>Base Compensation Rate: 59,<br>Total Compensation Rate: 59,<br>Salary Administration Plan: 110 C<br>Job Code: 1102 Associate Prof<br>Comparative Information<br>Change Amount:<br>Change Percent:<br>Day Rates<br>Annual 59,73<br>Monthy 4,97<br>Day Components<br>Amounts<br>Pate Code Seg (          | Contract Pay Adju:<br>733.460000<br>rade: 000<br>essor Percent of<br>-10.703.540000<br>-15.196<br>3.460000 USD<br>7.788000 USD                                                                                               | stment Notes Appr Reject<br>'Frequency: C Q Cor<br>Standard Hou<br>f Time: 100.00 FTE:<br>USD Contract<br>Daily 2114<br>Hourly 214<br>Hourly 214<br>Hourly 214<br>Hourly 214 | Future           future           ttract           Contract Pay           rrs:         40.00           1.000000           3.804000         USD           3.718010         USD           First 1 of 1 1 Last   | <u>11. Home   Worklist   Add to Favorita</u> |
| University <sub>of</sub><br>Colorado<br>Action / Reason: Pay Rt Chg<br>Base Compensation Rate: 59,<br>Total Compensation Rate: 59,<br>Salary Administration Plan: 110 C<br>Job Code: 1102 Associate Prof<br>Comparative Information<br>Change Amount:<br>Change Percent:<br>Pay Rates<br>Annual 59,73<br>Monthly 4,97<br>Pay Components<br>Amounts<br>I BASEC Q 0 | Contract Pay Adju<br>733.460000<br>733.460000<br>atade: 000<br>essor Percent of<br>-10.703.540000<br>-15.196<br>3.460000 USD<br>7.788000 USD<br>7.788000 USD<br>3.460000 USD<br>7.788000 USD<br>3.460000 USD<br>7.788000 USD | stment Notes Appr Reject<br>'Frequency: C Q Cor<br>Standard Hou<br>f Time: 100.00 FTE:<br>USD Contract<br>USD Contract<br>Customize [Find]<br>Customize [Find]               | Future           Future           ttract         Contract Pay           ms:         40.00           1.000000           3.718010         USD           First         1 of 1 > Last           Details         + | <u>'L Home   Worklist   Add to Favorita</u>  |

## 9. Employee must still be Terminated

- Termination transaction row cannot be added until payroll has processed for the month the employee is receiving his/her final pay.
   Employee must be in Active status to receive the final pay
- Wait until payroll has been processed and then enter termination row
- Example: employee's last working day is 3/19. Payroll processes on 3/22. Termination row must be entered after 3/22.
- Because termination date is 1<sup>st</sup> day the employee no longer works for the university, in this example, the effective date of termination is 3/20.

#### 10. Complete Termination

- Click to enter notes relevant to the termination
- When notes have been added, review and save
- Contract has been adjusted to cover period employee actually worked, and employee has been terminated

| Work LocationOb Info                                        | ormation Pay                            | roll <u>C</u> ompens             | sation   Empl                      | loyment <u>I</u> nf | formation       |                         |               |
|-------------------------------------------------------------|-----------------------------------------|----------------------------------|------------------------------------|---------------------|-----------------|-------------------------|---------------|
| 🗐 Save) 🔍 Return to Search                                  | ) (∔≣ Next in List) (↑                  | ≣Previous in List) 🗇 I           | Refresh                            | æ                   | Update/Display) | 🖉 Include History)      |               |
| Sense, Less                                                 | EMP                                     |                                  |                                    | ID:                 | 189258          | Empl Rcd #              | : 0           |
| Work Location                                               |                                         |                                  |                                    |                     | Find   V        | <u>/iew All</u> First 🗹 | 1 of 3 🕨 Last |
| HR Status:<br>'Effective Date:<br>Action / Reason:          | Inactive<br>03/20/2008 🗐<br>Termination | Empl Status:<br>Sequence:        | Terminated<br>0 🗍 Job<br>RES 🔍 Res | Notes<br>ignation   |                 |                         | + -           |
| Last Date Worked:<br>Position Number:<br>Regulatory Region: | 03/19/2008<br>00647770                  | Professor                        | 2                                  |                     | Position Entry  | Date: 00                | 3/01/2008     |
| Company:                                                    | CU                                      | University of (                  | Colorado                           |                     | Appointment E   | nd Date:                |               |
| Business Onit:<br>Department:                               | 10261                                   | Oniversity of C                  | Colorado<br>Joation                |                     | Department Ei   | ntry Date: 0            | 3/01/2008     |
| Location:<br>Establishment ID:                              | 1EDUC<br>CU                             | Education Blo<br>University of 0 | dg<br>Colorado                     |                     |                 |                         |               |
| Last Updated by: PRACT                                      | 01 PRACT01                              | La                               | st Upd DtTm:                       | 02/20/200           | 07 12:41:21PM   | Date Created:           | 02/22/2007    |
| Save Return to Sear                                         | ch 🔚 Notify (                           | 🕞 Previous tab                   | Next tab                           | Refresh             |                 | Displate/Displa         | y 🛛 Include   |

# Work Location Job Information Payroll Compensation Employment Information Image: Save Q Return to Search (1) Image: Save (1) Image: Save (1) Image: Save (1) Image: Save Sense, Less EMP ID: 189258 Empl Rcd #: (1) Image: Save Work Location Image: Save Image: Save Image: Save Image: Save (1) Image: Save

| Sense, Less                                                 | EMP                                     |                                              | ID:                         | 189258              | Empl Rcd #:            | 0           |
|-------------------------------------------------------------|-----------------------------------------|----------------------------------------------|-----------------------------|---------------------|------------------------|-------------|
| Work Location                                               |                                         |                                              |                             | Find View           | <u>v All</u> First 🗹 1 | of 3 🕑 Last |
| HR Status:<br>'Effective Date:<br>Action / Reason:          | Inactive<br>03/20/2008 🛐<br>Termination | Empl Status:<br>Sequence:                    | Terminated                  |                     |                        | 🛨 🗖         |
| Last Date Worked:<br>Position Number:<br>Regulatory Region: | 03/19/2008<br>00647770<br>USA           | Q<br>Professor<br>United State               | s                           | Position Entry Date | te: 03/0               | 11/2008     |
| Company:<br>Business Unit:                                  |                                         | University of<br>University of               | Colorado<br>Colorado        | Appointment End     | Date:                  |             |
| Department:<br>Location:<br>Establishment ID:               | 10261<br>1EDUC<br>CU                    | School of Ec<br>Education B<br>University of | lucation<br>Idg<br>Colorado | Department Entry    | /Date: 03/             | 01/2008     |
| Last Updated by: PRAC                                       | T01 PRACT01                             | L                                            | ast Upd DtTm: 02/20/2       | 007 12:41:21PM      | Date Created:          | 02/22/2007  |
| Save Return to Se                                           | arch 🔄 Notify                           | 🕞 Previous tab 🛛                             | 🗈 Next tab 🛛 🎝 Refresh      |                     | 週Update/Display        | 🔏 Include H |

### Additional Info for Terminating 9 pay 12 Contracts in May at End of Spring Semester

- 11. Contract Pay Accrual paid out through summer
- Insert row on Work Location page
- Effective Date must = 9/1/XX. An effective date for the termination cannot be prior to the payment end date of the contract.

Payment end date for 9 pay 12 is always August 31<sup>st</sup>.

- Insert appropriate notes about the termination and payout choice by clicking
- No adjustments need to be made to any other page
- Review and Save

| Work Location              | ormation Pay         | roll <u>C</u> ompen   | sation Em     | ployment <u>i</u> n | formation      |                                        |                 |
|----------------------------|----------------------|-----------------------|---------------|---------------------|----------------|----------------------------------------|-----------------|
| 📳 Save) 🔍 Return to Search | ) (∔≣Nextin List) († | 🗏 Previous in List) 孝 | Refresh       | <i>ā</i>            | Update/Display | 2 Include History)                     |                 |
| Sense, Less                | EMP                  |                       |               | ID:                 | 189258         | Empl Rcd                               | #: 0            |
| Work Location              |                      |                       |               |                     | Eind   V       | <u>'iew All</u> First                  | 🕙 1 of 2 🕩 Last |
| HR Status:                 | Inactive             | Empl Status:          | Terminated    |                     |                |                                        | + -             |
| *Effective Date:           | 09/01/2008 🛐         | Sequence:             | O 🗍 Jo        | b Notes             |                |                                        |                 |
| Action / Reason:           | Termination          | ~                     | RES 🔍 Re      | signation           |                |                                        |                 |
|                            |                      |                       |               |                     |                |                                        | Future          |
| Last Date Worked:          | 08/31/2008           |                       |               |                     |                |                                        |                 |
| Position Number:           | 00647770             | Professor             |               |                     | Position Entry | Date:                                  | 09/01/2008      |
| Regulatory Region:         | USA                  | United State:         | 5             |                     | Position Data  |                                        |                 |
| Company:                   | CU                   | University of         | Colorado      |                     | Appointment E  | nd Date:                               |                 |
| Business Unit:             | UCOLO                | University of         | Colorado      |                     |                |                                        |                 |
| Department:                | 10261                | School of Ed          | ucation       |                     | Department Er  | ntry Date:                             | 09/01/2008      |
| Location:                  | 1EDUC                | Education BI          | dg            |                     |                |                                        |                 |
| Establishment ID:          | CU                   | University of         | Colorado      |                     |                |                                        |                 |
| Last Updated by: PRACT     | 01 PRACT01           | La                    | nst Upd DtTm: | 02/20/20            | 07 12:41:21PM  | Date Created                           | 02/23/2007      |
| Save Return to Sear        | rch 🔚 Notify         | 🕀 Previous tab        | Next tab      | 🗘 Refresh           |                | ////////////////////////////////////// | lay 🖉 include   |

### 12. Contract Pay Accrual paid out end of May

- Insert row on Work Location page
- Effective date must be greater than the payment end date for the contract. The effective date of the termination will be 6/1/XX
- NOTE: This termination data must be entered and approved prior to May payroll deadline in order for employee to be paid in full on his/her May paycheck
- Enter appropriate notes
- On Compensation page, click Contract Pay button
   Contract Pay

# 13. Contract Pay page displays

- Insert row
- Enter effective date of 5/1/XX
- Payment Terms default to Pay Over 12 Months
- Change terms to Pay Over Contract
- Check Contract Begin and End dates.
   Change to actual contract Begin & End dates if necessary
- Click OK to return to Compensation page

| Colorad                  | 0                           |                               |                                 | HR89PRAC PRACT46     | Home Vorklist Add to Favorites Sign o |
|--------------------------|-----------------------------|-------------------------------|---------------------------------|----------------------|---------------------------------------|
|                          |                             |                               |                                 |                      | New Window   Customize Page   🖷       |
| Nork Location            | formation Payroll           | Compensation Employment In    | formation                       |                      |                                       |
| 🚽 Save) 🔍 Return to Sear | ch) ↓≣ Next in List) (†≣ Pr | evious in List) 🕏 Refresh 🖉 🖉 | Update/Display) (2 Include Hist | tory)                |                                       |
| Sense, Less              | EMP                         | ID:                           | 189258 Empl                     | Rcd #: 0             |                                       |
| Nork Location            |                             |                               | Find   View All F               | irst 🖪 1 of 2 🕨 Last |                                       |
| HR Status:               | Inactive Er                 | npl Status: Terminated        | Calculate Status an             | d Dates 🛨 🗖          |                                       |
| Action / Reason:         | Termination                 | RES Resignation               |                                 | Future               |                                       |
| Position Number:         | 00647770                    | Professor                     | Position Entry Date:            | 09/01/2007           |                                       |
| Regulatory Region:       | USA                         | United States                 | Position Data                   | 05/01/2001           |                                       |
| Company:                 | CU                          | University of Colorado        | Appointment End Date:           |                      |                                       |
| Business Unit:           | UCOLO                       | University of Colorado        |                                 |                      |                                       |
| Department:              | 10261                       | School of Education           | Department Entry Date:          | 09/01/2007           |                                       |
| Location:                | 1EDUC                       | Education Bldg                |                                 |                      |                                       |
| Establishment ID:        | CU                          | University of Colorado        |                                 |                      |                                       |
| Last Undated by DDAC     | T01 PRACT01                 | Last Upd DtTm: 02/20/20       | 07 12:41:21PM Date Crea         | nted: 02/20/2007     |                                       |

Work Location | Job Information | Payroll | Compensation | Employment Information

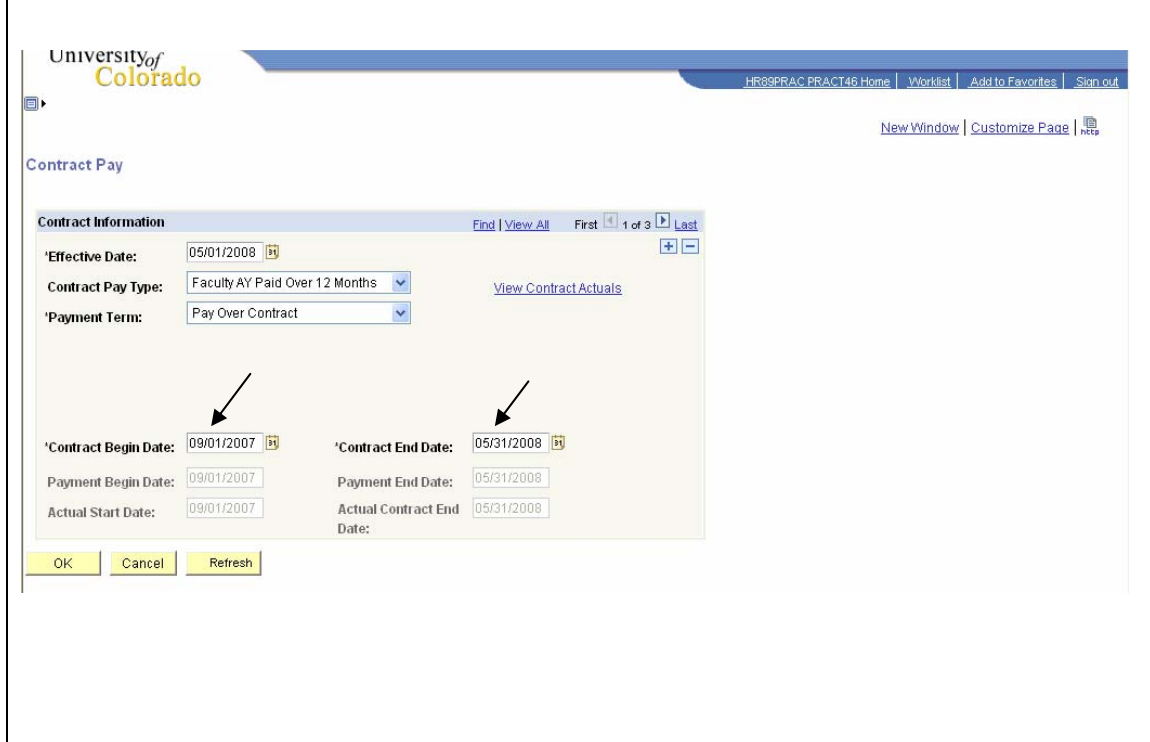

## 14. Compensation page re-displays

- Review and Save
- Employee will receive all funds paid into his/her accrual account in May pay
- Employee will be terminated effective 6/1/XX

| 🚽 Save) 🛛 🔍 Return to Se.                                                                                                    | arch) 斗 🗄 Next in List) († 🗏 Previous                                                                                           | s in List) 💈 Refresh                                                                                 | ) (                                                 | 🗷 Update/Display             | 🖉 Include Histo                         | ну)                       |           |  |
|----------------------------------------------------------------------------------------------------|----------------------------------------------------------------------------------------------------|----------------------------------------------------------------------------------------------------|-----------------------------------------------------|------------------------------|-----------------------------------------|---------------------------|-----------|--|
| Jense, Less                                                                                                    | EMP                                                                                                    |                                                                                                    | ID:                                                 | 189258                       | Empl R                                  | cd #: 0                   |           |  |
| ompensation                                                                                                    |                                                                                                    |                                                                                                    |                                                     | Eind   Vi                    | ew All First                            | 1 of 2 🕨 Las              | <u>st</u> |  |
| Effective Date: 0<br>Action / Reason: T                                                                                                    | 6/01/2008 Sequ<br>erminatn Resi                                                                                                 | uence: 1<br>ignation                                                                                 | Job<br>Notes                                        | Appr Status<br>Appr/Reject   | Proposed                                | 02/20/2007<br>Future      |           |  |
| Compensation Summ                                                                                                    | ary                                                                                                    |                                                                                                    | -                                                   |                              | Contract                                | 0                         |           |  |
| Base Compensation F<br>Total Compensation P                                                                                                    | Rate: 59,733.460000<br>Rate: 59,733.460000                                                                                      |                                                                                                    | Frequenc                                            | cy:                          | Contract                                | Contract Pay              |           |  |
| Salary Administration                                                                                                    | Blance and Constant and                                                                                                    |                                                                                                    |                                                     | Standar                      | Houro                                   | 40.00                     |           |  |
| Job Code: 1101                                                                                                    | Professor                                                                                                    | Percent of Ti                                                                                        | me: 100.0                                           | 00 FTE:                      | 1.00                                    | 00000                     |           |  |
| Job Code: 1101<br>Comparative Informat                                                                                                    | Professor<br>ion                                                                                                    | Percent of Ti                                                                                        | <b>me: 1</b> 00.0                                   | DO FTE:                      | 1.00<br>1.00                            | 00000                     | 1         |  |
| Job Code: 1101<br>Comparative Informat<br>Change Amount:<br>Change Percent:                                                                                          | Plan: 110 Grade: 000<br>Professor<br>ion<br>-24,2                                                                               | Percent of Ti<br>66.540000 🛒 U<br>28.889                                                             | me: 100.0<br>JSD Contract                           | oo FTE:                      | 1.00                                    | 00000                     |           |  |
| Job Code: 1101<br>Comparative Informat<br>Change Amount:<br>Change Percent:<br>Pay Rates                                                                             | Pran: 110 Grade: 000<br>Professor<br>ion<br>-24,2<br>-                                                                          | Percent of Ti<br>66.540000 🛒 🕔<br>28.889                                                             | <b>me:</b> 100.0<br>JSD Contract                    | oo FTE:                      | 1.00                                    | 00000                     |           |  |
| Job Code: 1101<br>Comparative Informat<br>Change Amount:<br>Change Percent:<br>Pay Rates<br>Annual                                                                   | Pran: 110 Grade: 000<br>Professor<br>ion<br>-24,2<br>-:<br>-:<br>-:<br>-:<br>-:<br>-:<br>-:<br>-:<br>-:<br>-:                   | Percent of Ti<br>66.540000 💭 U<br>28.889                                                             | me: 100.0<br>JSD Contract<br>Daily                  | DO FTE:                      | 1.00                                    | USD                       |           |  |
| Job Code: 1101<br>Comparative Informat<br>Change Amount:<br>Change Percent:<br>Pay Rates<br>Annual<br>Monthly                                                        | Pran: 110 Grade: 000<br>Professor<br>ion<br>-24,2<br>-:<br>-:<br>-:<br>-:<br>-:<br>-:<br>-:<br>-:<br>-:<br>-:                   | Percent of Ti<br>166.540000 💭 🕔<br>28.889<br>ISD<br>ISD                                              | me: 100.0<br>JSD Contract<br>Daily<br>Hourly        | DO FTE:                      | 1.00<br>28.718010                       | USD                       |           |  |
| Job Code: 1101<br>Comparative Informat<br>Change Arnount:<br>Change Percent:<br>Pay Rates<br>Annual<br>Monthly<br>Pay Components                                     | Pran: 110 Grade: 000<br>Professor<br>ion<br>-24,2<br><br>-<br>59,733.460000 U<br>4,977.788000 U                                 | Percent of Ti<br>(66.540000 🕅 10<br>(28.889)<br>(SD<br>(SD)                                          | me: 100.0<br>JSD Contract<br>Daily<br>Hourty        | 200 FTE:                     | 28.718010<br>  Image: 1.00<br>28.718010 | USD<br>USD<br>1 of 1 Last |           |  |
| Job Code: 1101<br>Comparative Informat<br>Change Amount:<br>Change Percent:<br>Pay Rates<br>Annual<br>Monthly<br>Pay Components<br>Amounts                           | Prait: 110 Grade: 000<br>Professor<br>ion<br>-24,2<br>-3<br>59,733.460000 U<br>4,977.788000 U<br>Sen Comp Bat                   | Percent of Ti<br>66.540000 20 (1)<br>28.889<br>(SD<br>(SD)                                           | me: 100.0<br>JSD Contract<br>Daily<br>Hourly        | 200 FTE:<br>Customize   Find | 28.718010                               | USD<br>USD<br>USD<br>USD  |           |  |
| Job Code: 1101<br>Comparative Informat<br>Change Amount:<br>Change Percent:<br>Pay Rates<br>Annual<br>Monthly<br>Pay Components<br>Amounts<br>Rate Code<br>1 RASEC Q | Pran: 110 Grade: 000<br>Professor<br>ion<br>-24,2<br>-3<br>59,733.460000 U<br>4,977.788000 U<br><u>Seg</u> Comp Rate<br>0 59.73 | Percent of Ti<br>166.540000 20 (1)<br>28.889<br>ISD<br>ISD<br>ISD<br>ISD<br>ISD<br>ISD<br>ISD<br>ISD | me: 100.0<br>JSD Contract<br>Daily<br>Hourly<br>USI | Customize   Find             | 28.718010<br>  E First                  | USD<br>USD<br>USD<br>USD  |           |  |

### **Termination of 9 Pay 12 Contract complete**